## Instructie aanvraag consultatie Mental Health Verbindt

1) Ga in VIPLive naar 'start consultatie'. Kies 'Consulenten:  $\rightarrow$  MHV

| vıplive                                                                                                    | Naar VIPLive                       | Roadmap        | Bel ons op 088-528102 | ) Categorieën ~     | Aanmelden |
|----------------------------------------------------------------------------------------------------|------------------------------------|----------------|-----------------------|---------------------|-----------|
| Consultatie starten                                                                                                    |                                    | Support        |                       |                     |           |
| Vanuit het patiënten overzicht kunt u een consultatie                                                                                                    | starten.                           |                | Me                    | er hulp nodig? Neem | contact   |
| 1. Klik op de knop 'Start consultatie' om een consulta                                                                                                    | tie te starten.                    |                | me                    |                     |           |
| Actes<br>In the seaso damage are an experient                                                                                                    |                                    | Start          |                       | leem contact op!    |           |
| Exercise<br>Terry and the second second | ng ng sarar<br>O<br>Der same grand | •              |                       |                     |           |
| 2. Het consultatiescherm wordt geopend. U wordt ge<br>u de consultatie naar wilt starten.                                                                                                    | evraagd om de ca                   | tegorie te kie | zen waar              |                     |           |
| Dirk Verboom Leefijd Geslacht Adres Postcode<br>75 (01-05-1945) Man 1 9999XX                                                                                                    | Huisarts                           |                |                       |                     |           |
| Categorieën<br>Beschikbare categorieën                                                                                                    |                                    |                |                       |                     |           |
| Apothekers >                                                                                                    |                                    |                |                       |                     |           |
| Cardiologie >                                                                                                    |                                    |                |                       |                     |           |
| Kaderarts                                                                                                    |                                    |                |                       |                     |           |
| Medisch specialisten                                                                                                    |                                    |                |                       |                     |           |
| 4 Psychiaters >                                                                                                    |                                    |                |                       |                     |           |

- 2) Je krijgt de melding 'Voor deze zorgstraat zijn geen medische gegevens ingericht'. Dit klopt, klik op 'Doorgaan'.
- 3) Je komt in het invulveld: 'Vul zo duidelijk mogelijk je vraag in.' (Wat zijn de klachten van de patiënt, Wat wil deze bereiken en waarnaar ben je op zoek?)
- 4) Klik na het invullen van op 'Doorgaan'. Volg daarna de overige stappen tot en met de 'Controle en Verzending'.
  Consultatie controleren en verzenden

| iuwv    | consultatie                                                                                                    | ×                                    |                    |  |
|---------|----------------------------------------------------------------------------------------------------|--------------------------------------|--------------------|--|
|         | Dirk Verboom     Lashtjid     Geslacht     Adves     Postcode     Huisarts       Dirk Verboom     25 (01-05:1548)     Mars     1     9993XX     arbahand        | ¢                                    |                    |  |
|         | Samenvatting<br>Controleer understande gegevens                                                                                                    | i                                    |                    |  |
|         | Zorgaanbod                                                                                                    | 1                                    |                    |  |
|         | Categorie<br>Kaderarts 092                                                                                                    |                                      |                    |  |
|         | Anto-Instein<br>Kadewith CG/                                                                                                    |                                      |                    |  |
|         | Consultatiewnag                                                                                                    | 1                                    |                    |  |
|         | Daderweip<br>Consultatie koelenerts GGZ                                                                                                    |                                      |                    |  |
|         | Visag<br>Medicaterraig.                                                                                                    |                                      |                    |  |
|         | Medische gegevens                                                                                                    | 1                                    |                    |  |
|         | Epitodis<br>Alle                                                                                                    |                                      |                    |  |
|         | Anden                                                                                                    | +- Vorige Altrondum                  |                    |  |
| n<br>ru | a het versturen van de consultatie komt u terecht in uw<br>sultatie. U kunt de consultatie hier terugvinden. Tevens k<br>gvinden op de tijdlijn van de patiënt. | inbox bij de beti<br>kunt u de consu | reffende<br>Itatie |  |
| 0       | nsultatie overzicht teruglezen en/of a                                                                                                    | antwoorde                            | n                  |  |